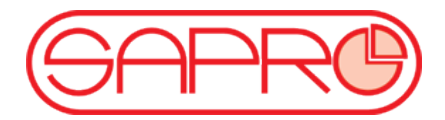

# OPENBOX S2HD MINI návod

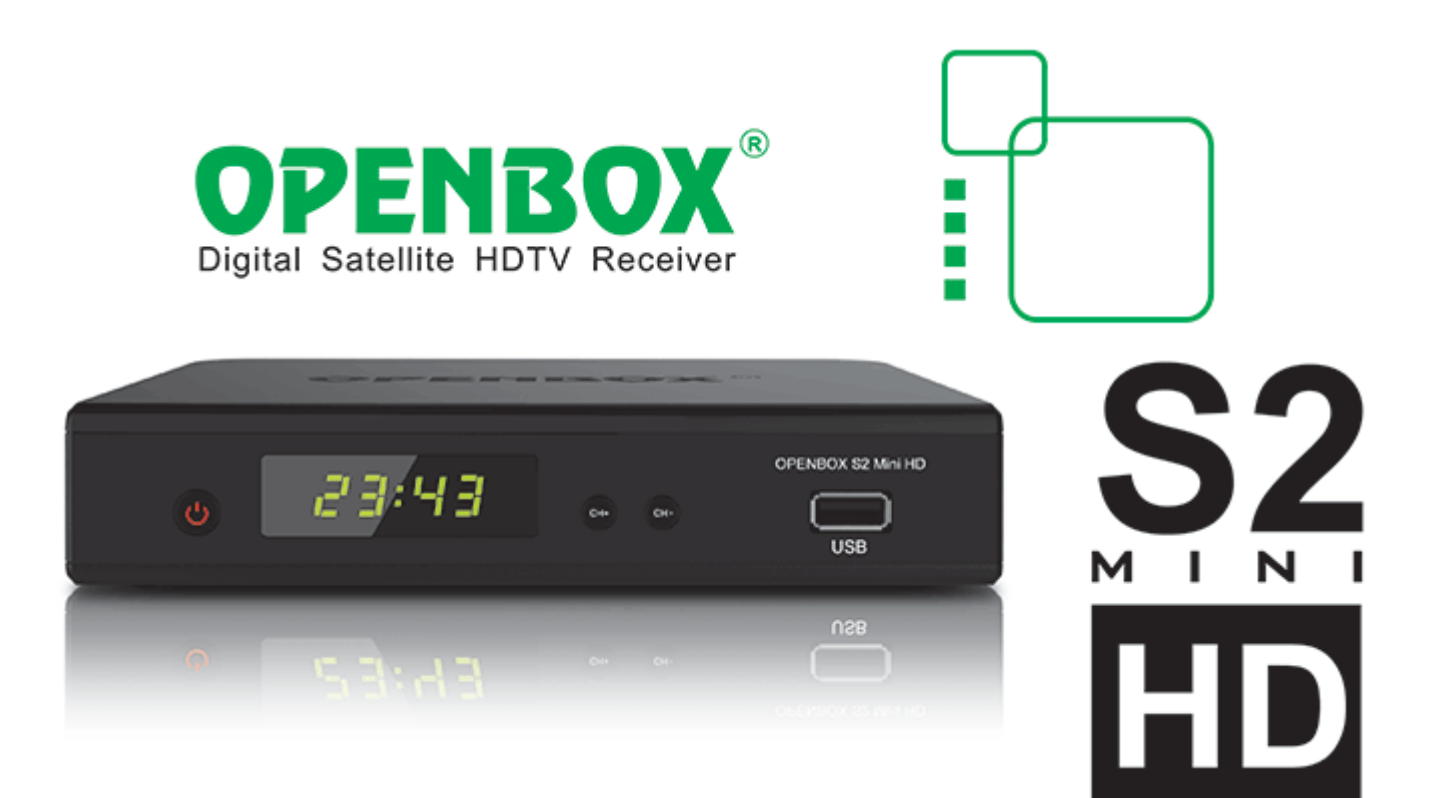

## POPIS

Nováček Openbox® S2 Mini HD převzal to nejlepší od svých předchůdců S2 HD a S1, je kompatibilní s konfiguračními soubory a má podobnou strukturu menu.

- Moderní procesor 400 MHz MIPS (Dual core) .
- V souladu s vysílání DVB-S, DVB-S2, MPEG2 / MPEG4, HDTV
- Změna velikosti nabídky a písma v závislosti na režimu (480p / 576p, 720p, 720p / 1080i, 1080i, 1080p)
- Podpora USB WiFi adaptéru (například Openbox® Air)
- Vestavěný Ethernet port 10/100 Mbit
- Režim Time-Shift, automaticky se aktivuje
- Stabilní a rychlé ovládání všech funkcí PVR
- Rozšířený režim "Blind Search" transpondéry
- Přítomnost dvou USB 2.0 port pro různá zařízení
- Možnost použití více disků (samostatně nahrávání, Time Shift, Hudba)
- Podpora USB-Hub (USB Hub)
- Kompatibilita s souborové systémy FAT16 / FAT32 / NTFS
- Přehrávání filmů ve formátu AVI, MKV s vysokým bitrate
- Zobrazení JPEG fotografie a MP3 hudební přehrávač
- Vestavěný správce souborů
- HDMI digitální výstup podporuje až 1080p
- Mode "Duální" současný výstup rozdílnou kvalitu obrazu na HDMI (1080) a analogové výstupy (576i)
- Full-color grafické uživatelské menu (rozhraní)
- Rychlé a jednoduché aktualizace softwaru, přenos přes USB (bez počítače)
- 12V napájení vhodné pro TIR, karavny, kemping, ...
- Maximální jednoduchost a snadnost použití
- Malé rozměry : 170 x 135x 35mm

## **VSTUPY/ VÝSTUPY**

- DC 12V 1,5 A externí napájecí napětí 12V
- INPUT vstup antény
- LOOP výstup smyčky
- Koaxiální digitální audio výstup
- AV OUT analogový výstup typu "Tulipán" (RCA), pomocí speciálního kabelu
- HDMI digitální výstupní kvalitu obrazu až do rozlišení 1080p
- Ethernet Ethernet port 10 / 100Mbit

|          |          |      |       | ~       |       |      |          | ž                                     |
|----------|----------|------|-------|---------|-------|------|----------|---------------------------------------|
|          |          |      | •     | 0       |       |      |          | L L L L L L L L L L L L L L L L L L L |
| 0C<br>1- | 12V 1.5A | LOOP | INPUT | COAXIAL | AVOUT | HDMI | Ethernet |                                       |

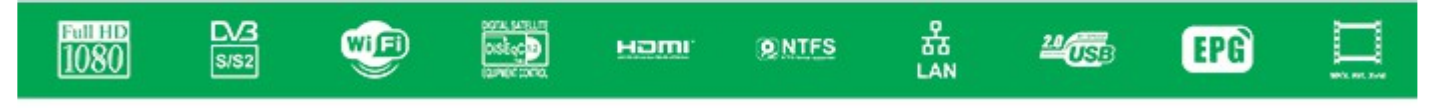

- USB 2x USB 2.0 porty (přední a boční)
- RS232 sériový port (speciální kabel)
- IR externí IR přijímač (pro montáž za televizi)

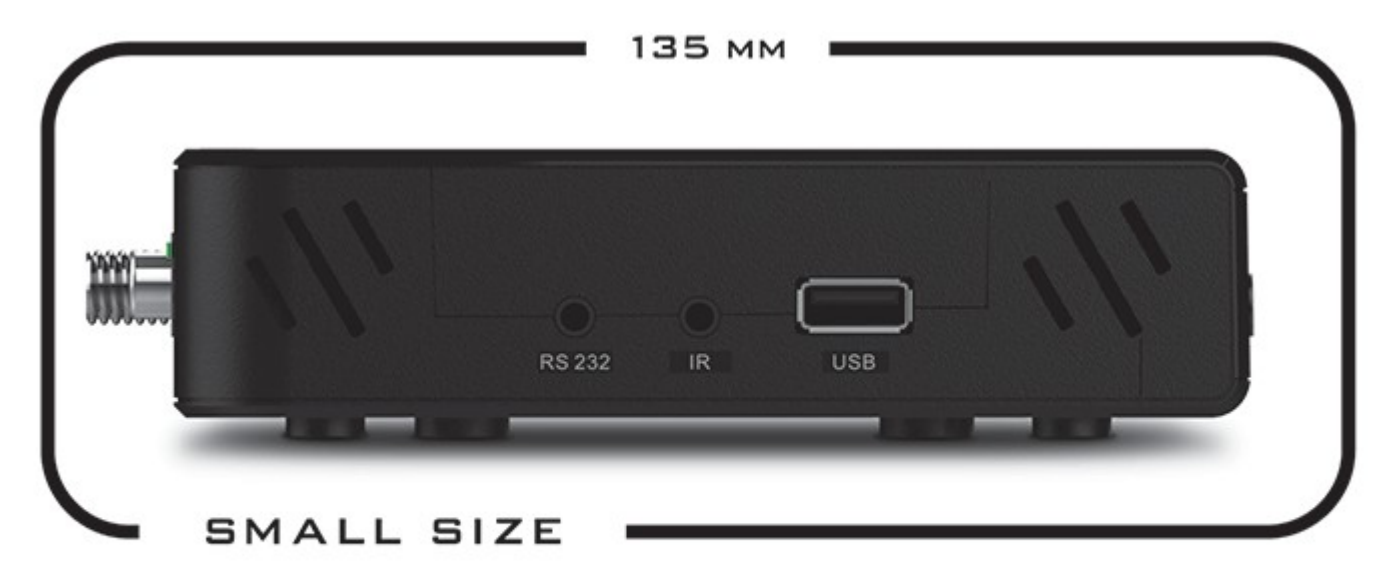

## **OPENBOX**<sup>®</sup>S2 Mini HD

str. 3 Copyright© 2011 I SAPRO s.r.o. I Všechna práva vyhrazena.

## Popis dálkového ovladače

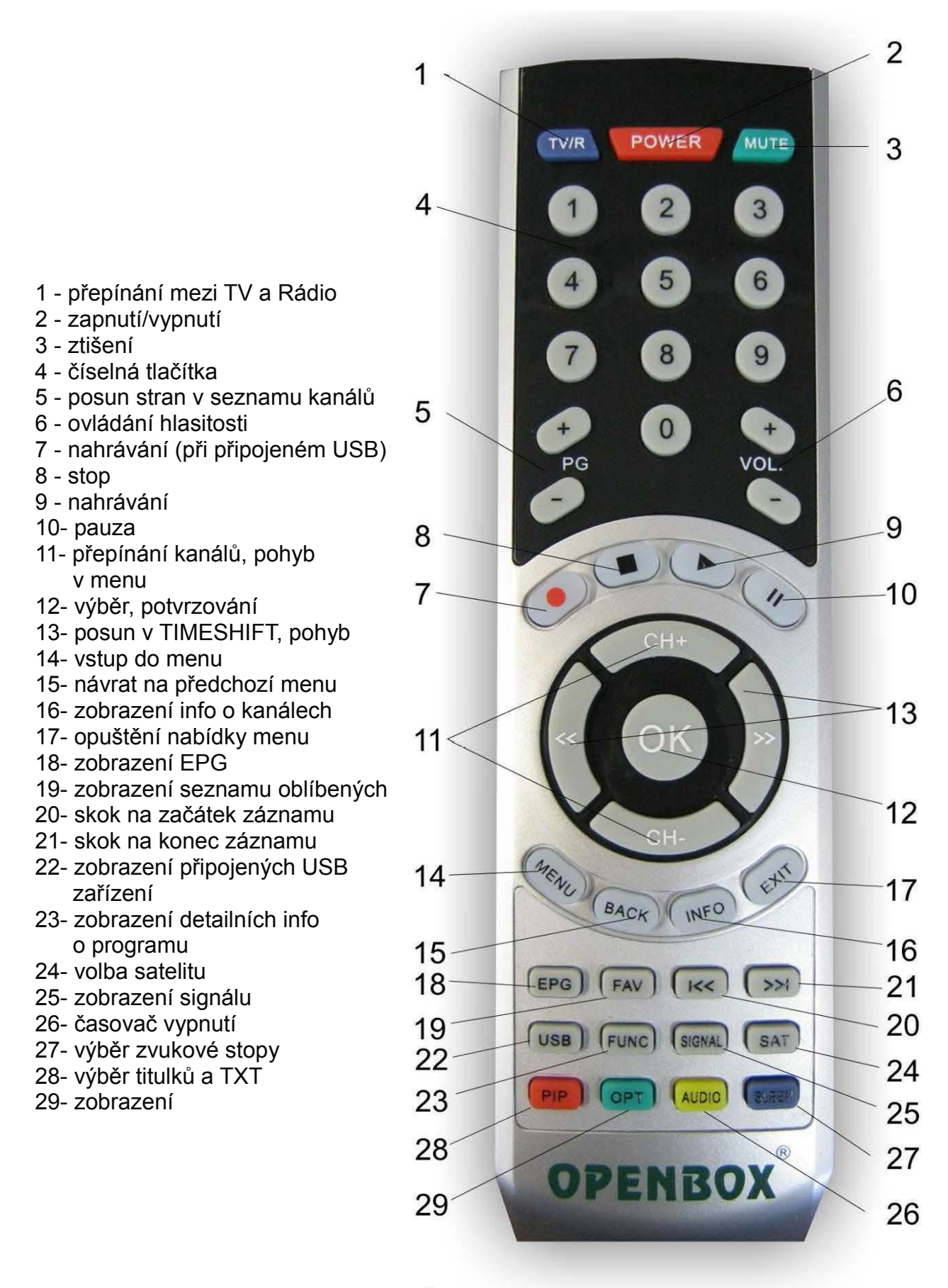

str. 4 Copyright© 2011 I SAPRO s.r.o. I Všechna práva vyhrazena.

## Bezpečnostní informace

## Před použitím si prosím přečtěte tento návod!!!

Zařízení je vyrobeno podle mezinárodních bezpečnostních standardů.

Síťové napájení: 110/240 V, 50/60 Hz, 25 W

#### Přetížení

Nepřetěžujte elektrické zásuvky, může dojít ke zkratu či přetížení.

#### Tekutiny

Nepokládejte na zařízení žádné vázy, květináče apod.

#### Čištění

Během čištění zařízení odpojte přijímač od sítě.

Nepoužívejte žádné chemické prostředky, pouze suchou utěrku.

#### Větrání

Nezakrývejte ničím větrací otvory na přijímači. Přijímač musí být umístěn na dobře větraném místě a chráněn před přímým slunečním zářením. Nepokládejte další elektronicképřístroje na přijímač.

Nepřipojujte k zařízení zádné jiné nedoporučené přístroje, můžete přijímač poškodit!!! **Připojení LNB k přijímači** 

Vypněte přijímač z napájení předtím, než připojíte kabel od parabolické antény.

#### Připojení k TV

Odpojte přijímač od napájení před připojením kabelu k TV.

#### Zemění

LNB kabel musí být spojen se zeměním k parabole.

#### Umístění

Přijímač musí být umístěn uvnitř místnosti mimo: deště, slunečního záření, ...

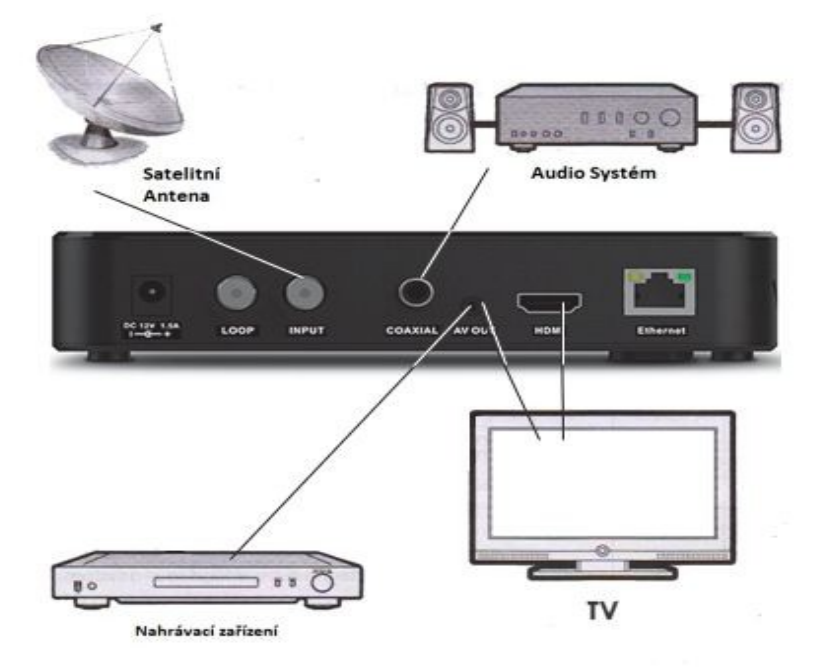

Propojení přijímače

str. 5 Copyright© 2011 I SAPRO s.r.o. I Všechna práva vyhrazena.

## Prvotní zapnutí.

- 1. Připojte přijímač k síti 220V
- 2. Při spuštění se objeví výzva k zmáčknutí MENU -více v kapitole o aktualizaci SW
- 3. Nic neprovádějte, počkejte na spuštění přijímače
- 4. Vyberte jazyk MENU
- 5. Vyberte "Nastavení" MENU
- 6. Vyberte "Vyhledávání kanálů"
- 7. Zvolte konfiguraci antény a vyhledejte požadované kanály
- 8. Po uložení kanálu opusťte MENU

## Instalace

Pro nastavavení Vašeho přijímače stiskněte MENU a vyberte položku Instalace-Hledá se služba.

Vyberte si satelit, který chcete prohledat a nastavte parametry vyhledávání.

Dále pomocí barevných tlačítek vyberete požadovanou akci.

Stiskem žlutého tlačítka vyberte požadovaný transpondér. Stiskem OK vyberete požadované tranpondéry.

Stiskem zeleného tlačítka vyberete volbu Prohledat -zobrazí se Vám tabulka nabízející síťové hledání a možnost výběru režimu hledání. Pokud chcete najít více transpondérů zvolte zapnuto u síťového hledání. Režím hledání lze nastavit na volné programy, na kódované, případně obojí.

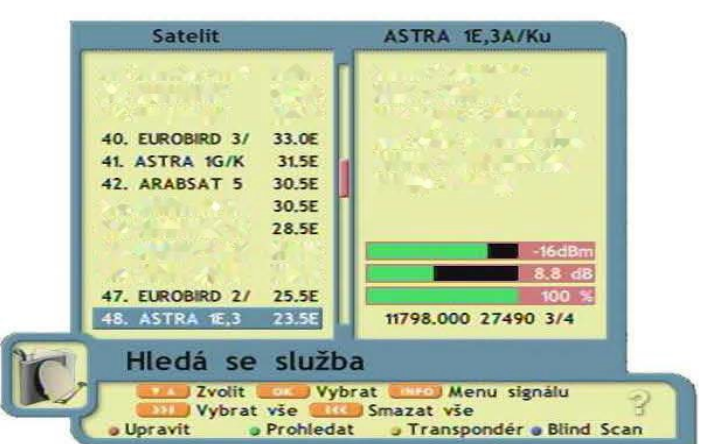

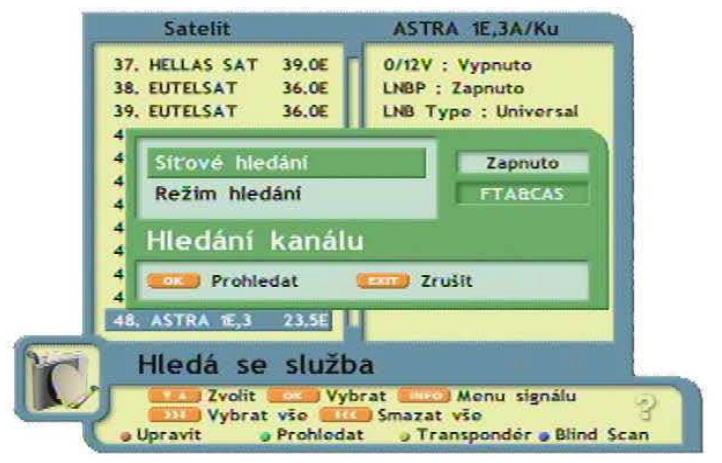

Další nastavení DiSEqC, pozicionéru, úpravu dat transpondérů naleznete v rozšířeném manuálu na http://www.sapro.cz/ftp v sekci Openbox. Pokud si nejste jisti nastavením těchto parametrů, přenechte jejich úpravu odborníkům.

Pomocí nabídky Instalace-Zavedení databáze můžete převést software, settingči nastavení mezi dvěma přijímači Openbox S2HD MINI. Kabel RS232 připojujte pouze při vypnutých přijímačích. Používejte pouze kabel se zapojením uvedeným níže:

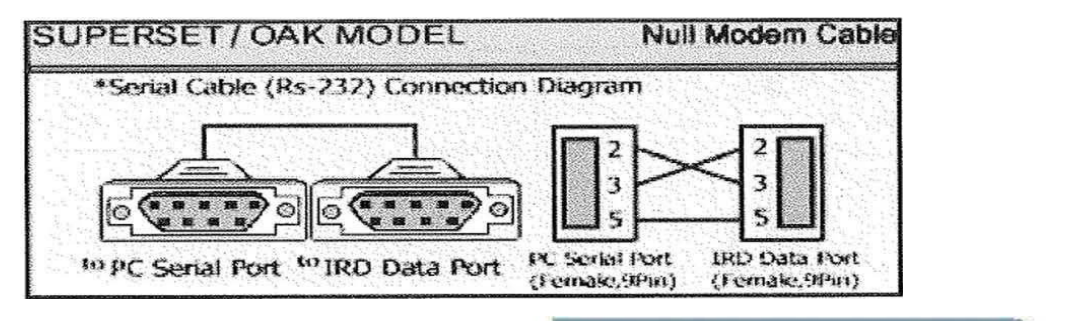

Položky menu Instalace-DatabaseUSB Update nebo Database USB Backup slouží k záloze či nahrání nastavení Vašeho přijímače pomocí USB klíče.

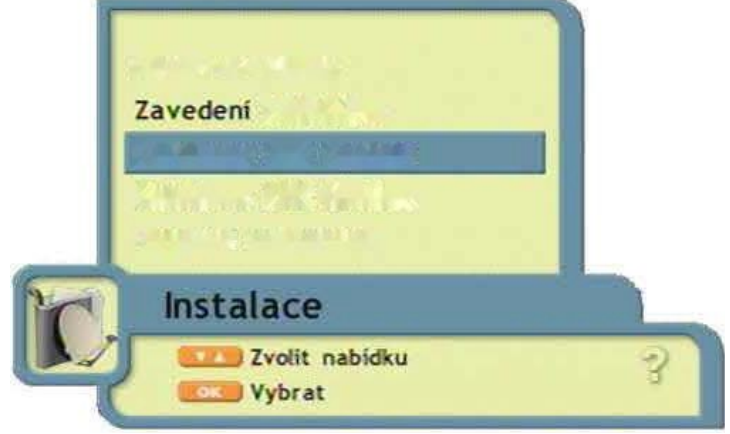

## Správce kanálů

Položka menu Správce kanálu obsahuje položky umožňující editaci kanálů a jejich organizaci včetně oblíbených skupin. Pokud chce smazat nějaký z Vámi nastavených satelitů, umožní Vám to položka Odstranit satelit.

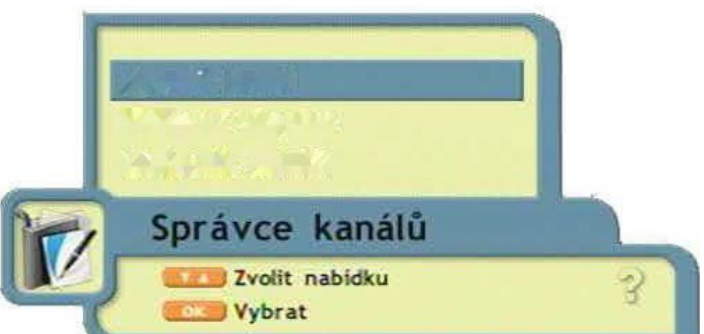

Veškeré úkony týkající se úprav kanálu jsou vztaženy k barevným tlačítkům, jejichž funkce jsou popsány vždy ve spodní části tabulky.

#### Vytvoření oblíbené skupiny

Vyberte položku menu Správce kanálů-Oblíbená skupina.

Pomocí CH+ / CH- vyberte požadovaný kanál. Stiskem OK vyberte příslušné kanály.

Po výběru kanálů stiskněte červené tlačítko,které má v tomto okně funkci Přidat. Kanály se Vám objeví v pravé části tabulky v příslušné kategorii.

Kategorie oblíbených skupin změníte pomocí zeleného tlačítka.

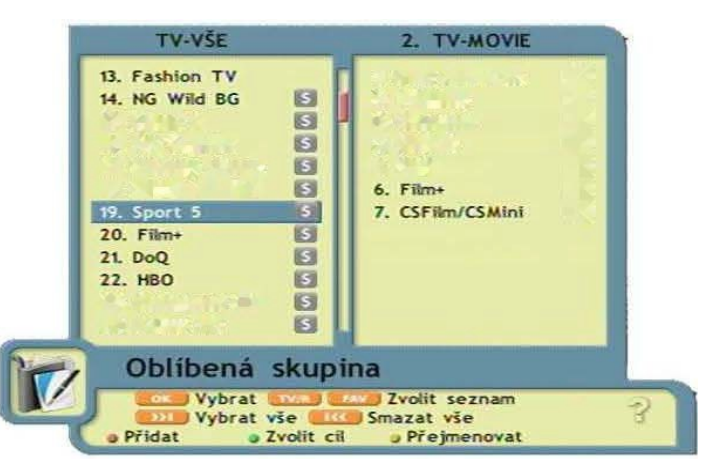

str. 7 Copyright© 2011 I SAPRO s.r.o. I Všechna práva vyhrazena.

## Nastavení systému

V této položce menu můžete nastavit parametry prostředí Vašeho přijímače.

#### Nastavení jazyka

Zde můžete nastavit jazyk menu, jazyk zvukového výstupu a jazyk titulků

#### Nastavení obrazu

Nastavení výstupního signálu, poměru obrazu, průhlednosti, informační lišty a TV systému.

#### Nastavení modulátoru

Nastavení TV normy (PAL B/G, PAL I či PAL D/K) a UHF kanálu.

#### Nastavení času

Nastavení letního času, časového pásma, nastavení času, času buzení a formy buzení.

#### Rodičovský zámek

Heslo pro přístup je továrně nastaveno na "0000". Můžete omezit nastavení přístupu k systému, správci kanálů, instalaci či potvzení uzamčení kanálu. Heslo přístupu můžete změnit položkou Změnit heslo.

#### **Network settings**

Nastavení parametrů sítě.

#### HOD info

Zobrazení informací o připojeném USB HOD. Max výst. napětí 500 mA -u větších disků vhodné externí napájení.

#### Jiná nastavení

Rychlost sér. portu, mód portu a jas displeje.

#### Systémové informace

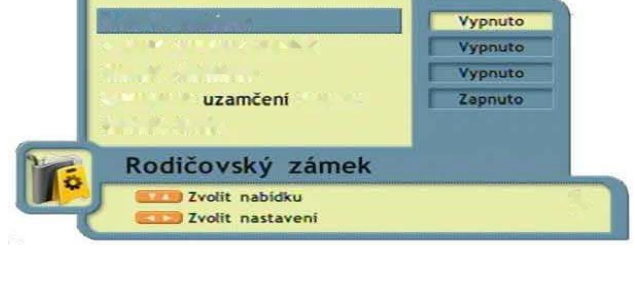

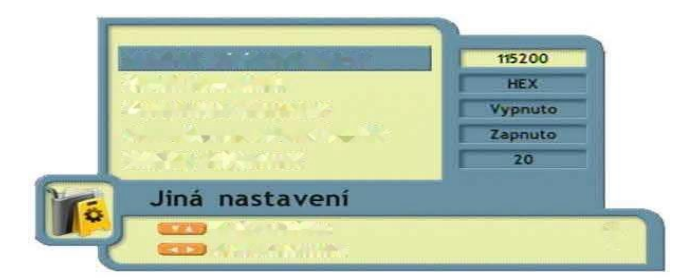

str. 8 Copyright© 2011 I SAPRO s.r.o. I Všechna práva vyhrazena.

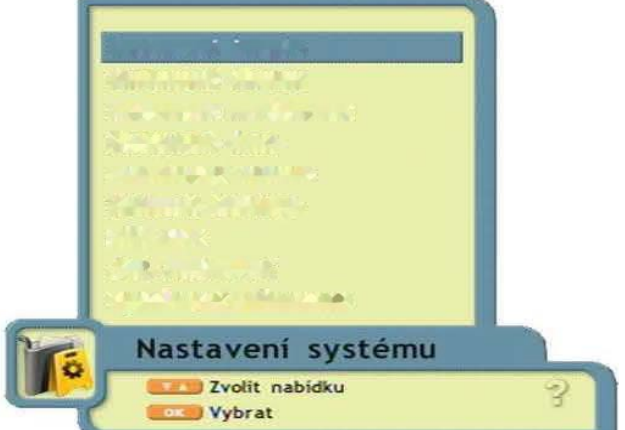

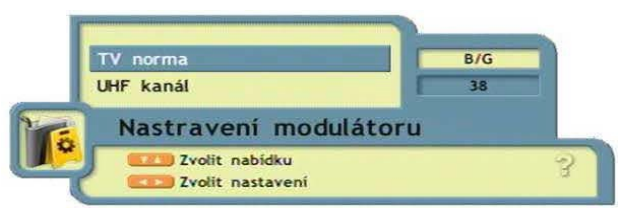

## Doplňky

Obsahuje položku kalendář.

## Podmíněný přístup

Zobrazení informací o čtečce a její nastavení.

| - |          | 8 SRP |         |      | 20     | 011     |    | 3 |
|---|----------|-------|---------|------|--------|---------|----|---|
|   |          |       | ÚΤ      | ST   | ČТ     |         | so | 9 |
|   |          | 1     | 2       | 3    | 4      | 5       | 6  |   |
|   | 7        | 8     | 9       | 10   | 11     | 12      | 13 |   |
|   |          | 15    |         | 17   |        | 19      | -  |   |
|   | 21       |       | 23      |      | 25     |         | 38 |   |
|   |          | 29    |         | 31   |        |         |    |   |
|   |          |       |         |      |        |         |    |   |
|   | Kalendář |       |         | 01/1 | ED/200 | 3 03:14 |    |   |
|   |          | 🛄 Změ | nit rok |      |        |         |    | 2 |
| 1 |          |       |         | S    | _      | _       |    |   |

## Seznam kanálů

Stiskem tlačítka OK v režimu zobrazení vybraného kanálu vyvoláte seznam kanálů. Pro přepínání použijte CH + / CH- nebo PG+ / PG . Pro přepnutí na jiný satelit stiskněte «1» . Pokud jste vybrali oblíbenou skupinu, zobrazí se Vám pouze její seznam. Stiskem TV/R přepnete mezi TV či Rádio programy. Stiskem EXIT opustíte nabídku seznamu.

## EPG

Stiskem tlačítka EPG v režimu zobrazení vybraného kanálu vyvoláte nabídku elektronického programového průvodce. Výběr programu pomocí tlačítek CH+ / CH .

Dalšíinformace o programu získáte stikem tlačítek « / » . Detailní informace vyvoláte stiskem tlačítka INFO.

Stiskem tlačítka FAV v nabídce EPG zobrazíteseznam oblíbených kanálů. Podrobný týdenní rozpis programu po stisku červeného tlačítka.

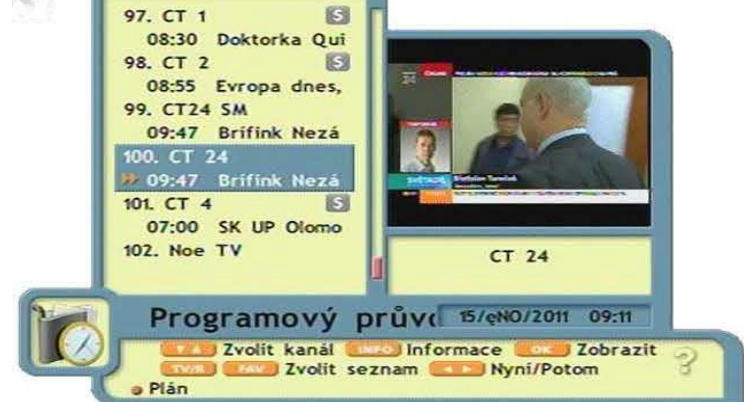

TV-VŠE

Stiskem zeleného tlačítka zobrazíte možnost zapnutí/vypnutí přijímače dle EPG.

## Titulky

Slouží k výběru a nastavení stopy titulků. Váš přijímač podporuje formáty TXT a DVB. Titulky zapnete stiskem zeleného tlačítka OPT na dálkovém ovladači. Pomocí< / > vyberete požadovanou položku. Tlačítky CH+ / CH- vyberte jazyk titulků. Poté stiskněte OK.

## Teletext

Pokud chcete, aby přijímač automaticky nastavoval jazyk teletextu, můžete to nastavit v menu Nastavení systému-Nastavení jazyka. Pro spuštění teletextu stiskněte zelené tlačítko OPT a pomocí « / » vyberte volbu TELETEXT.

## Audio

Stisknutím tlačítka AUDIO zobrazíte menu pro výběr audio režimu a zvukové stopy.

jazyk pokud je vysíláno víc zvukových stop, vyberte požadovanou pomocí < / >

režim výběr audio režimu levý/pravý/stereo pomocí < / >

## Práce s USB diskem

#### MAXIMÁLNÍ VÝST. NAPĚTÍ Z USB JE 500mA.

U větších HDD nutné externí napájení!

Pro přípravu USB zařízení k zápisu postupujte následovně :

V menu Nastavení systému - HOD info vyberte připojené zařízení (uda,udb,udc,ude) Stiskněte OK a naformátujte disk ve formátu, který Vám více vyhovuje. Pro datově menší zařízení je doporučeno formátovat ve FAT32, větší v NTFS. Po stisku žlutého tlačítka můžete nastavit volbu nahrávání či timeshiftu.

### Timeshift

V menu Nastavení systému - HOD info - vybraný disk stiskněte žluté tlačítko pro nastavení timeshiftu pro daný disk. Automaticky je timeshift nastaven na maximální délku 120 min. V případě, že disk nepojme tuto délku, je automaticky zkrácena dle velikosti disku. Při zapnutém Timeshiftu je po stisku II (Pauza) možné udělat pauzu 120 min. Po stisknutí Play (šipka vpravo) přehrávání pokračuje. Opětovné stisknutí (šipka vpravo) zobrazí ukazatel času. Při zobrazeném ukazateli můžete pomocí tlačítek (vpravo/vlevo) měnit přehrávání o rychlosti 4x až po 24x,podržením tlačítka se přesunete po časové ose. Běžné přehrávání spustíte stisknutím OK.

Na začátek či konec se přesunete pomocí I<< nebo >>I

## Nahrávání

Nahrávání spustíte červeným tlačítkem nahrávání (vedle symbolu stop) a poté potvzením tlačítkem OK. Po spuštění nahrávání se rozbliká červená LED dioda na předním panelu a v seznamu kanálů bude nahrávaný program zobrazen červeně. V průběhu nahrávání je možné sledovat jiný program, ale jen ze stejného tranpondéru. Při zapnutí nahrávání druhého kanálu, budou v seznamu kanálů pouze tyto dva kanály. V průběhu nahrávání dvou kanálů je možné sledovat nahrávky či přehrávat jiné soubory.

## Multimédia

Přijímač Openbox S2HD MINI přehrává následující formáty souborů:

- hudbu ve formátu MP3
- fotografie JPG/JPEG, BMP

video soubory DVR, MPEG2, XViD a DiVX s maximálním rozlišením 720x546
Pro zobrazení seznamu souborů stiskněte U SB. Vyberte zařízení a stiskněte OK. Zobrazí se seznam souborů. Pro vstup do seznamu nahrávek Vašeho přijímače stiskněte ...

### Aktualizace softwaru přes USB

Rozbalte a zkopírujte soubor aktualizace na Váš USB disk.

Připojte USB disk s přijímači a zapněte (restartujte) přijímač. Na obrazovce se Vám ukáže okno s nabídkou aktualizace .Během 10 sekund po zapnutí stiskněte tlačítko MENU na DO nebo předním panelu a přijímač přejde do režimu aktualizace softwaru. Pomocí tlačítek CH+ / CH-vyberte USB zařízení a stiskněte OK. Během aktualizace neprovádějte s přijímačem žádné operace, vyčkejte ukončení aktualizace. Po aktualizaci přejde přijímač automaticky do režimu Stand By. Nyní můžete přijímač používat.

## Specifikace přijímače

DVB Standart : DVB-S, DVB-S2 Demodulace : 8PSK.QPSK DVB-S vstupní bit rate : 1-90 Msps (Code Rate S) Vstupní impedance : 75 Ohm DVB-S FEC decoder : 1/2, 2/3, 3/4, 5/6, 7/8 DVB-S2 FEC decoder : 1/4, 1/3, 2/5, 1/2, 3/5, 2/3, 3/4,5/6, 8/9, 9/10 Citlivost Demodulátoru : -65dBm, ~ -25dBm DiSEqC : 1.0, 1.1, 1.2, 1.3, 2.0, USALS Hlavní processor : 400 Mhz – MIPS (Dual Core) SD-RAM: 64\*16bit 128Mbyte DDR2 Flash memory : 32Mbit/4Mbyte SPI Flash USB: 2 USB 2.0 ports Video Decoder : MPEG2 SD/HD ISO/IEC 13818-2 MP@ML, H.264(MPEG4 part 10) HP@L4.1, with MPEG4 SD/HD ASP support Audio Decoder : MPEG-1 vrstva I/II, PCM downmix, IEC958 SPDIF Discrete sampling : 32 kHz, 44.1 kHz, 48 kHz Video Rozlišení : 576i, 576p, 720p, 1080i, 1080p TV standard : PAL, D/K, B/G, I USB paměť : FAT16, FAT32, NTFS Jazyky menu : Ruský, Ukrajinský, Anglický, Německý, Český, Španělský, Litevský, Polský, Slovinský, Hebrejský, Turecký Podpora titulků (DVB a TXT) : DVB EN300743 a EBU Podpora teletextu : DVB ETS300472 pro VBI a OSD Počet předvoleb kanálů: 7000 TV kanálů, 2000 radio kanálů, 4000 transpondérů, 96 satelitů, 12 seznamu oblíbených kanálu (500 kanálu na jeden seznam) Napájení : DC 12V/1.5A Provozní teplota : 0 – 45°C Rozměry : 170 x 135 x 35 mm Hmotnost: 0,30kg

## Specifikace výstupních portů Kabel RS232

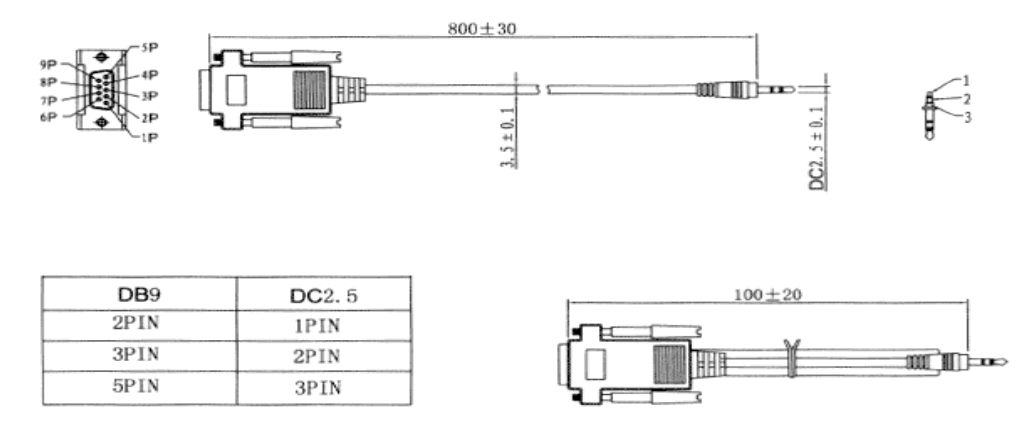

| Výstup č. | Název signálu           |
|-----------|-------------------------|
| 1.        |                         |
| 2.        | RXD ( Přijímač Data 1 ) |
| 3.        | TXD ( Vysílač Data 1 )  |
| 4.        |                         |
| 5.        | Země                    |
| 6.        |                         |
| 7.        |                         |
| 8.        |                         |
| 9.        |                         |

Kabel AV RCA - mini JACK

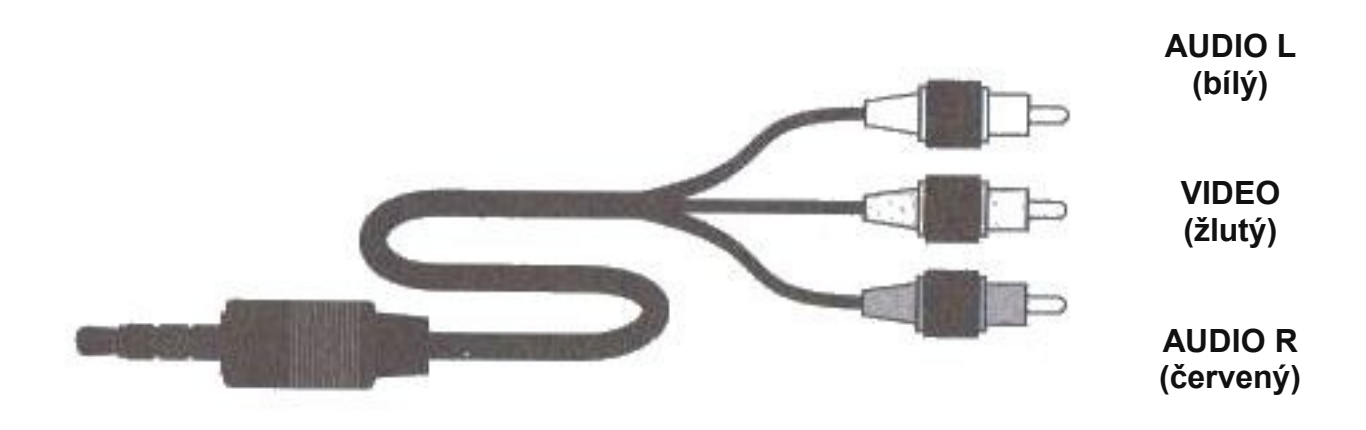

str. 12 Copyright© 2011 I SAPRO s.r.o. I Všechna práva vyhrazena.

## Řešení problému

| problém                            | možné příčiny                                                    | řešení                                                                                         |  |  |
|------------------------------------|------------------------------------------------------------------|------------------------------------------------------------------------------------------------|--|--|
| nesvítí LED na<br>předním panelu   | Síťový kabel není připojen                                       | Připojte napájení                                                                              |  |  |
|                                    | AV Výstup je nesprávně<br>připojen k TV                          | Zkontrolujte připojení k TV                                                                    |  |  |
|                                    | Špatně zapojený kabel<br>od paraboly                             | Zkontrolujte připojení<br>anténního kabelu                                                     |  |  |
| neni obraz ani<br>zvuk             | Satelitní anténa není<br>nastavená                               | Nastavte anténu                                                                                |  |  |
|                                    | Žádný nebo slabý signál                                          | Zkontrolujte nastavení antény                                                                  |  |  |
|                                    | Nesprávná konfigurace<br>menu                                    | Zkontrolujte nastavení<br>antény v menu                                                        |  |  |
| černobílý obraz                    | Špatně nastavený<br>videovýstup/nekompat TV                      | Zkontrolujte správné nastaven<br>normy NTSC/PAL.<br>Zkontrolujte nastavení<br>CVBS/RGB/S-VIDEO |  |  |
| Nereaguje na DO                    | Vybité baterie v DO                                              | Vyměňte baterie                                                                                |  |  |
|                                    | V místnosti je zdroje<br>fluorescenčního světla<br>který ruší DO | Vypněte zdroj světla                                                                           |  |  |
|                                    | DO je mimo dosah<br>zorného pole senzoru                         | Namiřte DO na přijímač                                                                         |  |  |
| Špatně zobrazené<br>MENU přijímače | Na TV jsou nesprávně<br>nastavené korekce obrazu                 | Upravte jas a kontrast na TV                                                                   |  |  |